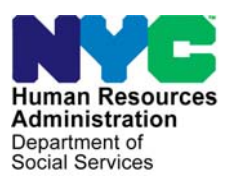

FAMILY INDEPENDENCE ADMINISTRATION

Seth W. Diamond, Executive Deputy Commissioner

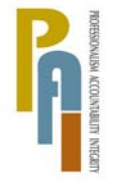

James K. Whelan, Deputy Commissioner Policy, Procedures, and Training Lisa C. Fitzpatrick, Assistant Deputy Commissioner Office of Procedures

# POLICY BULLETIN #09-73-SYS

# FS POS RELEASE NOTES VERSION 3.2

| <b>Date:</b><br>June 19, 2009                               |                                                                                                    | Subtopic(s):<br>FS POS                                                                                   |  |  |  |  |
|-------------------------------------------------------------|----------------------------------------------------------------------------------------------------|----------------------------------------------------------------------------------------------------|--|--|--|--|
| This procedure can<br>now be accessed on<br>the FIAweb.     | The purpose of this policy bulletin is to inform Non Cash Assistance<br>Food Stamp (NCA FS) Center staff that changes were made to the<br>Food Stamp Paperless Office System (FS POS) Release 3.2.<br>Descriptions of the changes can be found in FS POS Release Notes<br>Version 3.2 ( <b>Attachments A</b> , <b>B</b> , and <b>C</b> ). |                                                                                                    |  |  |  |  |
|                                                             | Version 3.2 and prior Release Notes can be found on the HRA Intranet at:                                                                                                    |                                                                                                    |  |  |  |  |
|                                                             | http://hrawebapps/HRAintranet/CMT_page_template.cfm?page_id=79                                                                                                    |                                                                                                    |  |  |  |  |
|                                                             | Effective Immed                                                                                                    | liately                                                                                                  |  |  |  |  |
|                                                             | Allaciments.                                                                                                    |                                                                                                    |  |  |  |  |
| Please use Print on<br>Demand to obtain<br>copies of forms. | Attachment A<br>Attachment B<br>Attachment C                                                                                                    | FS POS Release Notes Version 3.2<br>FS POS Release Notes: Appendix A<br>FS POS Release Notes: Appendix B |  |  |  |  |
|                                                             |                                                                                                    |                                                                                                    |  |  |  |  |

# Attachment A **FS POS Release Notes** Version 3.2 June 22, 2009

These Release Notes contain descriptions of changes in FS POS Release 3.2, scheduled for June 22, 2009. These have been distributed via HRA email. If you would like to be added to the distribution list, please contact **Sandra Hilton**. These and prior Release Notes may also be found on the HRA Intranet at <a href="http://hrawebapps/HRAintranet/CMT">http://hrawebapps/HRAintranet/CMT</a> page template.cfm?page id=79

### **Table of Contents**

| 1.  | CHANGES TO EFS ACTIVITIES WITH INELIGIBLE BUDGETS                         | 2    |
|-----|---------------------------------------------------------------------------|------|
| 2.  | APPLICATION MODIFICATION CHANGES                                          | 3    |
| 3.  | CHANGE TO POS RESPONSE TO QUESTION WINDOWS                                | 7    |
| 4.  | CHANGES TO INCOME FROM SPONSOR WINDOW                                     | 7    |
| 5.  | CASE TRANSFER ACTIVITY                                                    | 8    |
| 6.  | TRANSMISSION BUSINESS RULE                                                | 9    |
| 7.  | UPDATES TO FS RECERTIFICATION INTERVIEW LOG                               | 9    |
| 8.  | SHORTENED FLOW FOR IVRS, F15 AND F61 "NO CHANGE" RECERTIFICATIONS         | . 10 |
| 9.  | UPDATES TO CASE MEMBER INFORMATION WINDOW IN FS RECERTIFICATION INTERVIEW | /11  |
| 10. | UPDATES TO CASE MEMBER INFORMATION WINDOW IN FS APPLICATION INTERVIEW     | . 12 |
| 11. | WMS 2009.2 UPDATES                                                        | . 13 |
| 12. | CHANGE TO ADDRESS WINDOWS                                                 | . 13 |
| 13. | E-FORMS                                                                   | . 13 |
| 14. | REMINDER: ASSIGNING AND STARTING CBO CASES                                | . 13 |

# 1. Changes to EFS Activities with Ineligible Budgets

The EFS Issuance and EC – EFS Issuance activities have been updated to allow the Worker to indicate that an applicant is ineligible for expedited Food Stamp benefits when the WMS budget returns a result of ineligible. A new window named **WMS Budget Selection for EFS Determination** will be added to accommodate these changes.

#### WMS Budget Selection for EFS Determination Window

The WMS Budget Selection for EFS Determination window will allow the Worker to select the budget that will be used in the **EFS determination**.

The window will include the following fields:

- WMS Budget for EFS Determination
- FS Budget Result
- Coupon Amount
- Outcome and Next Action

New window: WMS Budget Selection for EFS Determination

| FS POS 3.2 - [WMS Budget Selection for EFS Determination] 4:00:38 PM Monday, June 15, 2009                                                      |
|----------------------------------------------------------------------------------------------------|
| File Edit Tools Window Help                                                                                                    |
| 🗅 🗠 🕉 🖻 🛍 🖉 ⊅ 있 B 👑 🕈 🏛 🍪 🛍 🔞 🕈 🗖 🖾 🌢 🖬 🗶 📰 🗊 🗰 🕼 💷                                                                                             |
| Please select the saved WMS Budget number below. This budget result will be used in the Expedited Food Stamp benefit eligibility determination. |
| WMS Budget for EFS Determination                                                                                                    |
| FS Budget Result Ineligible                                                                                                    |
| Coupon Amount \$.00                                                                                                    |
|                                                                                                    |
| Outcome and Next Action                                                                                                    |
| The case is ineligible for Expedited Food Stamps. Please click the Next                                                                         |
| button to continue.                                                                                                    |
|                                                                                                    |
| <u>N</u> ext <u>Previous</u>                                                                                                    |

The **WMS Budget for EFS Determination** list will include the saved FS budgets. The **FS Budget Result** field will indicate whether the selected budget has a result of eligible or ineligible. If the result is eligible, the amount from the saved WMS budget will be displayed in the **Coupon Amount** field. The **Outcome and Next Action** field will indicate the next step that should be taken by the Worker.

# Revised Activity Flow for Cases with Ineligible Food Stamp Budget Result

If the case is initially marked as eligible for FS benefits under the expedited service criteria, but the WMS budget returns a result of ineligible, POS will:

- Reset the EFS Eligibility Determination to ineligible;
- Reset the FS case status to AP (applying);
- Reset the FS individual status will be reset to AP (applying) for all individuals applying for FS.

# 2. Application Modification Changes

The **Application Modification** activity has been updated to allow the Worker to save time and increase accuracy of changes to application cases by implementing shortened flows:

- A new window named Changes to Application Case has been added to the beginning of the activity to ask the Worker to select the change that they want to make to the case.
- New communication with WMS will retrieve information on individuals who were previously on a case with the casehead and will be displayed in a new window named Add individual(s) to case in order to save data entry time. This window will allow the Worker to copy the name, sex, Social Security Number and date of birth information from WMS to POS for the individuals found on prior WMS cases.

| File Edit Tools Window Help                                                                                             |  |  |  |  |  |  |  |
|----------------------------------------------------------------------------------------------------|--|--|--|--|--|--|--|
|                                                                                                    |  |  |  |  |  |  |  |
| Please select the change(s) that you would like to make to this application case and click the Next button to continue. |  |  |  |  |  |  |  |
| If necessary, you will be able to make additional changes once the change selected below is made.                       |  |  |  |  |  |  |  |
| Select one of the following options:                                                                                    |  |  |  |  |  |  |  |
| C Address Change                                                                                                    |  |  |  |  |  |  |  |
| Add individual(s) to the case                                                                                           |  |  |  |  |  |  |  |
| C Remove individual(s) from the case                                                                                    |  |  |  |  |  |  |  |
| C Change household member information                                                                                   |  |  |  |  |  |  |  |
| O Other change(s)                                                                                                    |  |  |  |  |  |  |  |
|                                                                                                    |  |  |  |  |  |  |  |
| <u>N</u> ext <u>P</u> revious                                                                                           |  |  |  |  |  |  |  |

### Address Change

When the Worker selects **Address Change** in the **Changes to Application Case** window, the following windows will appear after the **Changes to Application Case** window:

- Address
- Case Login

# Version 3.2 June 22, 2009

# Add individual(s) to the case

When the Worker selects Add individual(s) to the case in the Changes to Application Case window, the following windows will appear after the Changes to Application Case window:

- Add individual(s) to the case
- Adults
- Children
- Food Stamp Household Composition
- Case Login

#### Remove individual(s) to the case

When the Worker selects **Remove individual(s) to the case** in the **Changes to Application Case** window, the following windows will appear after the **Changes to Application Case** window:

- Remove individual(s) to the case
- Adults
- Children
- Food Stamp Household Composition
- Case Login

#### Change Household Member Information

When the Worker selects **Change household member information** in the **Changes to Application Case** window, the following windows will appear after the **Changes to Application Case** window:

- Adults
- Children
- Food Stamp Household Composition
- Case Login

#### Other Changes

When the Worker selects **Other change(s)** in the **Changes to Application Case** window, the following windows will appear after the **Changes to Application Case** window:

- Address
- Adults
- Children
- Food Stamp Household Composition
- Case Login

# New window: Add individual(s) to case

A new window named **Add individual(s) to case** will allow the Worker to add individuals to the case and will appear in the Application Intake activity after the Address window and in the Application Modification when the Worker selects **Add individual(s) to the case** in the **Changes to Application** window.

The window will have new instructions: "This window lists all individuals currently in the household and individuals found on prior WMS cases. To add an individual to the household, please click on the "Select" checkbox."

The individuals who are currently on the POS case will be listed in a new section named "Individuals currently in the household". This section will include the following information for each individual:

- Name
- SSN
- DOB
- Sex
- Relationship
- Individual Status PA/MA/FS

The individuals found on prior WMS cases will be listed in a new section named "Individuals currently in the household". This section will include the following information for each individual:

Name, SSN, DOB, Sex, Select checkbox

To add individuals to the household, the Worker will need click on the "Select" checkboxes and click on the **Next** button.

| e <u>E</u> dit <u>T</u> ools <u>W</u> indow <u>H</u> elp                                                                                                    |          |     |     |              |                     |  |
|----------------------------------------------------------------------------------------------------|----------|-----|-----|--------------|---------------------|--|
| 🗅 🔊 👗 🖻 🛍 🖉 🐌                                                                                                    | MH 🚵 🔳 🗊 |     |     |              |                     |  |
| This window lists all the individual currently in the household and individuals found on prior WMS case. To add an<br>individual to the household, please click on the "Select" checkbox. |          |     |     |              |                     |  |
| ndividuals currently in the Housel                                                                                                    | old      |     |     |              |                     |  |
| Name                                                                                                    | SSN      | DOB | Sex | Relationship | Ind Status PA/MA/PS |  |
|                                                                                                    |          |     | , , |              |                     |  |
|                                                                                                    |          |     |     |              |                     |  |
|                                                                                                    |          |     |     |              |                     |  |
|                                                                                                    |          |     |     |              |                     |  |
| dividuals from prior cases                                                                                                    |          |     |     |              |                     |  |
| Name                                                                                                    | SSN      | DOB | Sex | Select       |                     |  |
|                                                                                                    |          |     |     |              |                     |  |
|                                                                                                    |          |     |     |              |                     |  |
|                                                                                                    |          |     |     |              |                     |  |
|                                                                                                    |          |     |     |              |                     |  |
|                                                                                                    |          |     |     |              |                     |  |
|                                                                                                    |          |     |     |              |                     |  |
|                                                                                                    |          |     |     |              |                     |  |
|                                                                                                    |          |     |     |              |                     |  |
|                                                                                                    |          |     |     |              |                     |  |
|                                                                                                    | Ne       | art |     | Previous     |                     |  |
|                                                                                                    |          |     |     |              |                     |  |

**New window: Remove individual(s) from case** A new window named **Remove individual(s) from case** will allow the Worker to remove individuals from the case in the Application Modification.

The window will have instructions: "This window lists all individuals currently in the household and individuals found on prior WMS cases. To remove an individual from the household, please click on the "Select" checkbox."

This window will include the following information for each individual:

- Name
- SSN
- DOB
- Sex
- Relationship
- Individual Status PA/MA/FS
- Select checkbox

To remove individuals from the household, the Worker will need click on the "Select" checkboxes and click on the **Next** button.

| Version 13.2 - Paperless Office Syste                                                                                      | em - [Remove In                               | ndividuals fro            | m Case]       | 3:35:40 PM | Monday, June 15, 20 | 009    | - |
|----------------------------------------------------------------------------------------------------|-----------------------------------------------|---------------------------|---------------|------------|---------------------|--------|---|
| <u>File E</u> dit <u>T</u> ools <u>W</u> indow <u>H</u> elp                                                                |                                               |                           |               |            |                     |        |   |
| 🕒 🗠 👗 🖻 🛍 🖉 🕨 📖                                                                                                    | 🕺 🔳 🛐                                         |                           |               |            |                     |        |   |
| This window lists all the individual cur<br>To remove an individual to the house<br>Individuals currently in the Household | rently in the hou:<br>hold, please click<br>1 | sehold<br>a on the "Selea | ct" checkbox. |            |                     |        |   |
| Name                                                                                                    | SSN                                           | DOB                       | Sex Rel       | ationship  | Ind Status PA/MA/PS | Select |   |
|                                                                                                    |                                               |                           |               |            |                     |        |   |
|                                                                                                    |                                               |                           |               |            |                     |        |   |
|                                                                                                    |                                               |                           |               |            |                     |        |   |
|                                                                                                    |                                               |                           |               |            |                     |        |   |
|                                                                                                    |                                               |                           |               |            |                     |        |   |
|                                                                                                    |                                               |                           |               |            |                     |        |   |
|                                                                                                    |                                               |                           |               |            |                     |        |   |
|                                                                                                    | <u>N</u> ex                                   | đ                         | Prev          | ious       |                     |        |   |
|                                                                                                    |                                               |                           |               |            |                     |        |   |

# 3. Change to POS Response to Question Windows

In order to allow Workers to differentiate between two individuals with the same name, the "Who" selection windows in the POS interview response windows will now include the line number and date of birth for the listed individuals.

|               |        | Response to Question |              |      |         |       |            |          |
|---------------|--------|----------------------|--------------|------|---------|-------|------------|----------|
| Info from WRS | Who    | English (            | Dne          | -    | Never 🔽 | Start | End        | <u>•</u> |
| Employee      | Тур    | 1                    | English One  |      |         |       | 01/01/1967 |          |
|               | oW to  | 2                    | English Two  |      |         |       | 01/28/1969 |          |
| Employer      | Charak | 3                    | English Thre | e    |         |       | 01/19/2007 | No       |
| Street        | Street | 4                    | English Four |      |         |       | 07/19/2008 |          |
|               | City   |                      | ROW??? DE    | LETE |         |       | 00/00/0000 | 10       |
| City          | State  |                      |              |      |         |       |            |          |

# 4. Changes to Income from Sponsor Window

The response window for the question "Is anyone in your household an immigrant who was sponsored for admission into the US" has been updated.

A new question "Is the sponsor making contributions" will be added to the window. If the Worker clicks "Yes" for this question, the following new fields will be enabled:

- Amount
- Frequency
- Start Date
- Expected End Date
- Program

| Response to Question           |                             |                          |                                   |             |  |  |
|--------------------------------|-----------------------------|--------------------------|-----------------------------------|-------------|--|--|
|                                | Іпсоте Туре                 |                          | Amount -Frequency Start Date Date |             |  |  |
|                                | Description                 |                          | Program Indicator                 | Hrs. Worked |  |  |
| Income from                    | Trust<br>Not Yet Received E | expected Distribution Da | te 00/00/0000                     |             |  |  |
| Training Allot                 | ment                        |                          |                                   |             |  |  |
| Full Amount of Al<br>(monthly) | lotment or Reimbursement    | Amount to                | be budgeted as income             | <b></b>     |  |  |
|                                | <u>DK</u>                   | <u>C</u> ancel           |                                   |             |  |  |

# 5. Case Transfer Activity

A new activity has been added to allow staff to transfer active Food Stamp cases to another office. This activity will be available to Eligibility Specialists and Supervisors. POS will prevent the transfer of cases that have an upcoming recertification interview.

This new activity is available in the Action menu and will include the following windows:

- Household Screen: This window will allow the Worker to view the details for the current case.
- Center Information: This window will allow the Worker to indicate the reason for the case transfer, the new center and the new caseload for the case.
- Approval Elements: This window will allow the Worker to send the case to the supervisor for approval.

#### **Center Information window**

The Center Information window will allow the Worker to indicate the reason for the case transfer, the new center and the new caseload for the case. The Worker will be able to select Food Stamp home centers in the New Center list.

| POS Case Transfer – Center Info | ormation   |          |              |         |            |  |
|---------------------------------|------------|----------|--------------|---------|------------|--|
| File, etc.                      |            |          |              |         |            |  |
|                                 |            |          |              |         |            |  |
|                                 |            |          |              |         |            |  |
| Case Number:                    | Suffix: De | nter:    | Unit Worker: |         | Case Name: |  |
|                                 |            |          |              |         |            |  |
|                                 |            |          |              |         |            |  |
|                                 |            |          |              |         |            |  |
|                                 |            |          |              |         |            |  |
|                                 |            |          |              |         |            |  |
|                                 |            |          |              |         |            |  |
| Reason for Case Transfer:       |            |          |              | •       |            |  |
| New Center:                     |            |          |              | •       |            |  |
| Caseload:                       | 00000      |          |              |         |            |  |
|                                 | Next       | Previous | Cancel       | Suspend |            |  |
|                                 |            |          |              |         |            |  |

List of Reasons for Case Transfer:

- Out of Territory
- Transfer to Special Site
- Transfer for Administrative Reasons

# 6. Transmission Business Rule

A new business rule will prevent Supervisors from accidentally completing activities with TAD changes that require transmission to WMS. If the Supervisor attempts to complete the activity and there are changes on the TAD window, the following error message will appear:

"Transmission is required in this activity. Please click on the Xmit button to transmit the TAD to WMS or click Suspend to return the case to the queue."

This new rule will run in the Approve EFS Issuance, Approve EC – EFS Issuance, Approve FS Application Interview, Approve EC – FS Application Interview, Approve FS Recertification Interview and Approve EC – FS Recertification Interview activities.

# 7. Updates to FS Recertification Interview Log

The FS Recertification Interview Log has been updated to add two new filters and a new column.

#### **IVRS** Filter

A new filter will be added to allow the Worker to filter for cases that may be eligible to complete their recertification via the Interactive Voice Response System (IVRS).

| Appoinment Type             |
|-----------------------------|
| Telephone Interview         |
| In-Center Interview         |
|                             |
| 🗖 No Change                 |
| 🗌 Original Appointment date |
| LDSS-4826 Received          |

#### No Change Filter

A new filter will be added to allow the Worker to filter for cases that were marked as "no change recertifications" in the FS Recertification Interview activity.

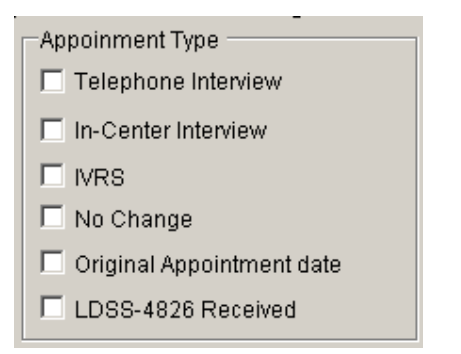

### New columns: No Change and Closing Requested

Two new columns have been added: The "No Change" column will be updated if a case is marked as a "no change recertification" and the "Closing Requested" column will be updated if the recipient requested a case closing in the FS Recertification Interview activity.

For additional details, please see Appendix A.

# 8. Shortened Flow for IVRS, F15 and F61 "No Change" Recertifications

A shortened activity flow has been implemented in the **FS Recertification Interview** activity for the following types of cases:

- Cases that completed the recertification via the Interactive Voice Response System (IVRS) and have no changes;
- Cases from Center F15 (SSI) that have no changes;
- Cases from Center F61 (Residential Treatment Center) that have no changes.

When the case meets one of the criteria listed above, the following windows will appear in the activity:

- Household Information
- Case Member Information
- Budget
- TAD
- Form Data Entry
- Notice Data Entry
- Print Forms
- Approval Elements

Updates will be made in the **Case Member Information** window to accommodate this new flow.

# 9. Updates to Case Member Information window in FS Recertification Interview

The Case Member Information window in the FS Recertification Interview activity has been updated to:

- Allow the Worker to change the recertification interview type indicator when necessary;
- Allow the Worker to indicate that the case is a "no change" recertification interview; and
- Allow the Worker to indicate the date that the LDSS-4826 was received;
- Allow the Worker to indicate that the recipient failed to keep the interview.

If the Worker indicates that the recertification interview type has changed, the **FS Recertification Interview Log** will be updated.

If the Worker indicates that the recipient failed to keep the interview, the FS recertification interview will be removed from the Worker's queue and the appointment status will be updated to "Failed to Keep" for the case in the **FS Recertification Interview Log**.

#### **Revised Case Member Information window in FS Recertification Interview**

| FS POS 3.2 - [Case Member Information]                                                                                                    | 4:09:16 PM Monday, June 15, 2009 📃                                    |  |  |  |  |  |
|----------------------------------------------------------------------------------------------------|-----------------------------------------------------------------------|--|--|--|--|--|
| File Edit Tools Window Help                                                                                                    |                                                                       |  |  |  |  |  |
| <mark>□   ∽   氷 階 僧:  ∅   ⊅ 欠   Β   Ⅲ   学 開 ፡፡ 1 1 1 1 1 1 1 1 1 1 1 1 1 1 1 1 1 </mark>                                                                               | 3 ð 1 💐 🗶 🔳 🗊 🏭 🖽 🖽                                                   |  |  |  |  |  |
| The 'Case Member Information' window lists the individuals who are currently on the case. Please ask the                                                               |                                                                       |  |  |  |  |  |
| Case Member Information                                                                                                    |                                                                       |  |  |  |  |  |
| Suff Ln         CIN         Name         Relation         DOB           1         1         TA18157V         Sthree E F         Casehead         01/01/1977         51 | Citizen /<br>SSN Val Sex National FS AFIS / ST<br>18-51-8848 1 M V AP |  |  |  |  |  |
|                                                                                                    |                                                                       |  |  |  |  |  |
|                                                                                                    |                                                                       |  |  |  |  |  |
|                                                                                                    |                                                                       |  |  |  |  |  |
| Household Composition                                                                                                    |                                                                       |  |  |  |  |  |
| Is there anyone who lives with you who is not listed above? 🔿 Yes 💿 No                                                                                                 |                                                                       |  |  |  |  |  |
| Interview Disposition                                                                                                    |                                                                       |  |  |  |  |  |
| Appointment Date: 6/15/2009 Appointment Time: 9:30 AM                                                                                                    |                                                                       |  |  |  |  |  |
| Failed to Keep? 🔿 Yes 💿 No                                                                                                    |                                                                       |  |  |  |  |  |
| Telephone Interview? CYes © No Telephone Number:                                                                                                    | Extension:                                                            |  |  |  |  |  |
| LDDS-4826 Received? O Yes O No Date Received:                                                                                                    |                                                                       |  |  |  |  |  |
| IVRS? CYes ONo                                                                                                    |                                                                       |  |  |  |  |  |
| No Change Recert? • Yes O No Closing Requested? • Yes                                                                                                    | s O No                                                                |  |  |  |  |  |
| Next Action                                                                                                    |                                                                       |  |  |  |  |  |
|                                                                                                    |                                                                       |  |  |  |  |  |
|                                                                                                    |                                                                       |  |  |  |  |  |
|                                                                                                    |                                                                       |  |  |  |  |  |
| <u>N</u> ext <u>Previous</u>                                                                                                    | 8                                                                     |  |  |  |  |  |

# **10. Updates to Case Member Information window in FS Application Interview**

The Case Member Information window in the FS Application Interview activity has been updated to:

- Allow the Worker to change the application interview type indicator when necessary;
- Allow the Worker to indicate that the recipient failed to keep the interview.
- Remove the unnecessary "LDSS-4826 Received" and "IVRS" indicators.

If the Worker indicates that the application interview type has changed, the **FS Application Interview Log** will be updated.

If the Worker indicates that the applicant failed to keep the interview, the FS application interview will be removed from the Worker's queue and the appointment status will be updated to "Failed to Keep" for the case in the **FS Application Interview Log**.

#### **Revised Case Member Information window in FS Application Interview**

| FS POS 3.2 - [Case Member Information]                                                                                                    | 4:07:54 PM Monday, June 15, 2009 |  |  |  |  |  |  |
|----------------------------------------------------------------------------------------------------|----------------------------------|--|--|--|--|--|--|
| File Edit Tools Window Help                                                                                                    |                                  |  |  |  |  |  |  |
| 🕒 🗠 🕺 🖻 🛍 🖉 🕩 요 🖪 🚾 🌱 🆩 🍩 🛍 🙆 🌻 🕵 🛽                                                                                                    | 5 ð 11 💐 🔳 🛐 🗰 🖬 💷               |  |  |  |  |  |  |
| The 'Case Member Information' window lists the individuals who are currently on the case. Please ask the applicant/recipient whether anyone who lives with them is not listed in the 'Case Member Information' section. |                                  |  |  |  |  |  |  |
| Case Member Information                                                                                                    |                                  |  |  |  |  |  |  |
| Suff Ln CIN Name Relation DOB                                                                                                    | SSN Val Sex National FS AFIS/ST  |  |  |  |  |  |  |
|                                                                                                    |                                  |  |  |  |  |  |  |
|                                                                                                    |                                  |  |  |  |  |  |  |
| Household Composition                                                                                                    |                                  |  |  |  |  |  |  |
| Is there anyone who lives with you who is not listed above? O Yes 💿 No                                                                                                    |                                  |  |  |  |  |  |  |
| Interview Disposition                                                                                                    |                                  |  |  |  |  |  |  |
| Appointment Date: 6/6/2009 Appointment Time: 9:15 AM                                                                                                    |                                  |  |  |  |  |  |  |
| Failed to Keep? CYes C No                                                                                                    |                                  |  |  |  |  |  |  |
| Telephone Interview? O Yes O No Telephone Number:                                                                                                    | Extension:                       |  |  |  |  |  |  |
|                                                                                                    |                                  |  |  |  |  |  |  |
|                                                                                                    |                                  |  |  |  |  |  |  |
|                                                                                                    |                                  |  |  |  |  |  |  |
| Next Action                                                                                                    |                                  |  |  |  |  |  |  |
|                                                                                                    |                                  |  |  |  |  |  |  |
| Ľ                                                                                                    |                                  |  |  |  |  |  |  |
| <u>N</u> ext <u>Previou</u>                                                                                                    | s                                |  |  |  |  |  |  |

# 11.WMS 2009.2 Updates

POS has been updated to match the following change in the WMS software version 2009.2 Release:

Increase of Same Day Expedited Food Stamp Issuance Maximum to \$1999.99

These changes will be effective June 22, 2009. For additional information, please refer to the WMS 2009.2 system release policy directive.

# 12. Change to Address Windows

The **City** field in the Address windows in POS will be updated to include all possible city values in the borough of Queens.

# 13.E-Forms

The following E-Forms have been updated:

- W-515X, System Alien Verification of Entitlements (SAVE) Referral;
- W-680FF, Language Questionnaire

# 14. Reminder: Assigning and Starting CBO Cases

CBO cases scheduled for a FS application interview should be assigned to the Worker by a supervisor, so the FS Application Interview is moved from the "Applications CBO" queue and appears in the Worker's queue.

FS POS checks for the successful application registration when the FS Application Interview is started from the POS queue.

If the case was successfully registered at the time of submission by the CBO, POS retrieves the case number from WMS and updates all of the case data with the WMS registry number. If the case was not successfully registered at the time of submission, POS submits an application registration to WMS and updates all of the case data with the WMS registry number.

The Worker should not be looking for the WMS case number prior to starting the FS Application Interview activity. Starting the case with the WMS case number will result in the loss of the CBO entered data.

For additional details, please refer to Appendix B.

# Attachment B **POS Release Notes: Appendix A**

Version 13.2. June 22. 2009

# Mass Caseloading

New functionality in POS will allow authorized users to change the caseload designation for multiple cases at the same time. The Mass Caseloading tool will retrieve single issue and active PA cases from the WMS Extract file, which includes caseload information as of the previous night. The cases will be shown by caseload and the authorized user will be able to move cases from their existing caseload to a new caseload. After the changes are made, POS will schedule a WMS transaction for each case to update the caseload indicator in WMS overnight.

### Access

To access the Mass Caseloading tool in a Job Center, the FIA staff person must be marked as a Mass Caseloading User in the Personnel Tasks window in POS Enrollment and be enrolled in one of the following titles:

- Director
- Administrative Assistant
- . Office Manager
- Supervisor
- Assistant Office Manager
- **Error Correction Supervisor** .
- AJOSI
- AJOSII
- Admin JOSI .
- Admin JOSII

To access the Mass Caseloading tool in a HASA Center, the HASA staff person must be marked as a Mass Caseloading User in the Personnel Tasks window in POS Enrollment and be enrolled in one of the following titles:

- Director
- Administrative Assistant
- Office Manager
- Supervisor
- Assistant Office Manager
- **Error Correction Supervisor**
- AJOSI
- AJOSII .
- Admin JOSI
- Admin JOSII
- HASA FH&C Director
- HASA FH&C Supervisor

Personnel Tasks window

| Personnel Tasks for UID: SHEN2254 🛛 🗙 |
|---------------------------------------|
| Mass Caseloading User                 |
| Access Enrollment                     |
| 🗖 FRED User                           |
| MONIQ User / FS Reception User        |
| Designated FRED Assigner              |
| Bottom-line Budgeting                 |
| 🗖 Utility Liaison                     |
|                                       |
|                                       |
|                                       |
|                                       |
| Close                                 |

The Mass Caseloading tool will be available through an option in the Tools menu on the Activities Management window.

| Activities Management window |
|------------------------------|
|------------------------------|

| → 10 WMS                                                                                                    |          |                      |                                                             |                                                              |                                                                            |
|----------------------------------------------------------------------------------------------------|----------|----------------------|-------------------------------------------------------------|--------------------------------------------------------------|----------------------------------------------------------------------------|
| Action Ledger                                                                                                    | Alt+G    |                      |                                                             |                                                              |                                                                            |
| Unit Fil<br>Wrts IAD<br>Digital Sender Image Indexing<br>Uncov<br>Enrollment<br>Mass Caseloading<br>Front Door Receptionist<br>Activit MONIQ / FS Reception |          | tivity Type Filter   | Recert Prep Recert Interview Fror Corrections Other Correct | y Approve Filter<br>e Appl Inter                             | prove Recert <b>F</b><br>ove Error Corr <b>F</b><br>approve Other <b>F</b> |
| Not Scheduled Complete                                                                                                    | d since  | Overdue              |                                                             |                                                              |                                                                            |
| Activity                                                                                                    | Due Date | Alert                | Case Name                                                   | Case No                                                      | Suf Rect                                                                   |
| Approve Eligibility Decision                                                                                                    | 1/23/07  | Overdue              | Cooper Maya                                                 | 00000032200                                                  | 1 Shepard                                                                  |
|                                                                                                    |          | NA                   | Posland People                                              | 00007441884J                                                 | 1 Shepard                                                                  |
| C - Application Interview                                                                                                    | <u></u>  |                      | 14031403                                                    | 00000001626B                                                 | 1 Shenard                                                                  |
| Approve IN/EFS                                                                                                    |          | NA                   | 1435 1435                                                   |                                                              | r ponopara 📂                                                               |
| cc - Application interview                                                                                                    |          | NA                   | For                                                         | 070212161335                                                 | 1                                                                          |
| zu - Application interview<br>Approve IN/EFS<br>Continue CBO FS Intake<br>Continue CBO FS Intake                                                            |          | NA<br>NA             | For<br>John Pat                                             | 070212161335                                                 | 1<br>1                                                                     |
| EL - Application interview<br>Approve IN/EFS<br>Continue CBO FS Intake<br>Continue CBO FS Intake<br>Change Case Data                                        |          | NA<br>NA<br>NA       | For<br>John Pat<br>Blads Kirk                               | 070212161335<br>070312161539<br>00000004543F                 | 1<br>1<br>1                                                                |
| EL - Application Interview<br>Approve IN/EFS<br>Continue CBO FS Intake<br>Continue CBO FS Intake<br>Change Case Data<br>Non-Food Emerg/Special Grant        |          | NA<br>NA<br>NA<br>NA | For<br>John Pat<br>Blads Kirk<br>Perkins Sam                | 070212161335<br>070312161539<br>00000004543F<br>00007421939F | 1 0 0 0 0 0 0 0 0 0 0 0 0 0 0 0 0 0 0 0                                    |

#### Loading of Cases

When the Mass Caseloading tool is accessed, the cases will be retrieved from the WMS Extract file. The time that it takes to load the cases will vary according to the size of the center. A window will appear with the following message:

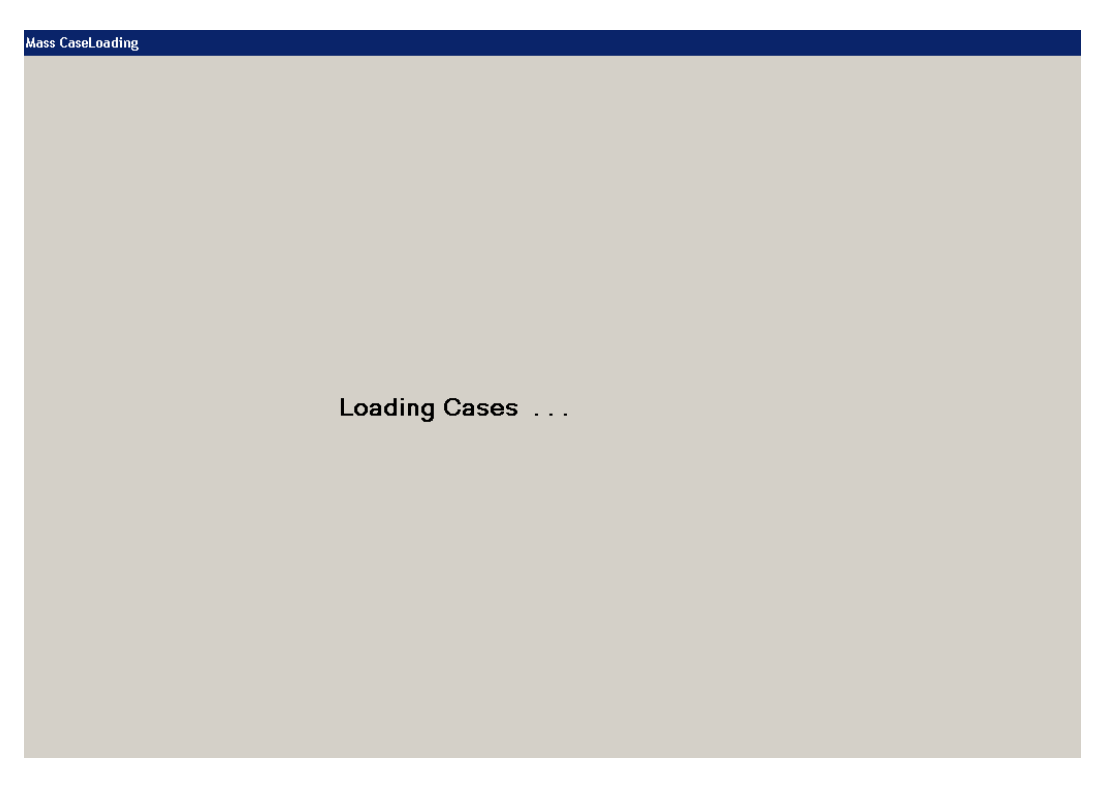

The staff person can continue work in another section of POS by clicking on the bottom tool bar:

Ready

The Mass Caseloading tool will now be accessible more than once per day at each center. If the tool was previously accessed, an error message will appear informing the staff person that the retrieval of data may take a long time.

#### Change Caseload window

The main window in the **Mass Caseloading** tool is the **Change Caseload** window. This window will allow the Worker to view all POS caseloads for the center on the left-hand side of the window. The right-hand side of the window will list the cases for the selected caseload.

#### Updating the caseload

To update the caseload, the staff person must click on the case row in the **Cases in Selected Caseloads** section by clicking on the arrow to the left of the case number. Then, s/he must select the new caseload in the **Select new caseload** drop-down menu and click on the **Update** button. To select multiple rows, s/he must hold down the **Ctrl** key on the keyboard while clicking on each case row.

Once all required changes are made, the staff person must click on the Transmit to WMS button.

#### Adding a new caseload

To add a new caseload, the Worker must type the five character caseload in the **Add new caseload** text box and click on the **Add** button.

Change Caseload window

| Jpda<br>Tomo<br>eybo | ating the c<br>ove a case<br>bard while c<br>ve the char | aseload<br>from one ca:<br>clicking. Ther<br>nges made a | seload to e<br>n, select the<br>and transmi | nother, click<br>e new caselo<br>t them to WM | on the<br>ad and<br>S, clicl | cas<br>d clic<br>k on | e row. To select<br>the <b>Updat</b><br>the <b>Transmit t</b> | t multiple rows, h<br>te button.<br>o WMS button. | old down the Ctrl button on the     |
|----------------------|----------------------------------------------------------|----------------------------------------------------------|---------------------------------------------|-----------------------------------------------|------------------------------|-----------------------|---------------------------------------------------------------|---------------------------------------------------|-------------------------------------|
| _                    |                                                          | Caselo                                                   | ads                                         |                                               |                              |                       |                                                               | Cases in Sel                                      | ected Caseload                      |
|                      | Caseload                                                 | Worker                                                   | WMS ID                                      | Total Cases                                   |                              |                       | Case Number                                                   | Case Name                                         | Language Spoken                     |
|                      | 0203                                                     |                                                          |                                             | 1                                             |                              | •                     | 00003588268H                                                  | Colon Daisy                                       | English                             |
|                      | 000                                                      |                                                          |                                             | 1                                             |                              |                       |                                                               |                                                   |                                     |
|                      | 0000                                                     |                                                          |                                             | 2                                             |                              |                       |                                                               |                                                   |                                     |
|                      | 00000                                                    |                                                          | 907A65                                      | 59                                            |                              |                       |                                                               |                                                   |                                     |
|                      | 00010                                                    | Testfour, M                                              | 000A04                                      | 86                                            |                              |                       |                                                               |                                                   |                                     |
|                      | 00011                                                    | Elkordy, S                                               | 139639                                      | 205                                           |                              |                       |                                                               |                                                   |                                     |
|                      | 00012                                                    | Testfive, M                                              | 119E10                                      | 178                                           |                              |                       |                                                               |                                                   |                                     |
|                      | 00013                                                    | Tessix, M                                                | 139D27                                      | 155                                           |                              |                       |                                                               |                                                   |                                     |
|                      | 00014                                                    |                                                          |                                             | 179                                           |                              |                       |                                                               |                                                   |                                     |
|                      | 00015                                                    |                                                          |                                             | 194                                           |                              |                       |                                                               |                                                   |                                     |
|                      | 00021                                                    |                                                          |                                             | 7                                             |                              |                       |                                                               |                                                   |                                     |
|                      | 00022                                                    |                                                          |                                             | 9                                             | -                            |                       |                                                               |                                                   |                                     |
| ldii<br>ac           | nganew<br>Idanewca                                       | caseload<br>seload, type                                 | the new fiv                                 | ve character (                                | aselo                        | ad k                  | Select new o                                                  | caseload 000                                      |                                     |
| dd ne<br>Save        | <b>changes</b><br>ve the chan<br>To exit thi             | or exit the<br>nges, click or<br>s window, cliv          | Add<br>window<br>n the Trans<br>ck on the E | smit to WMS                                   | S butto                      | n be                  | low. To undo a                                                | ll changes made                                   | , click on the <b>Cancel Change</b> |

#### Window edits

The following edits are in effect in the window:

- FIA staff will only be able to move cases out of and into reserved caseloads if the center is authorized to handle the caseload.
- FIA staff will not be able to move cases into a HASA caseload.
- HASA staff will only be able to move cases from one HASA caseload to another.

When the staff person clicks on the **Transmit to WMS** button on the **Change Caseload** window, POS will check whether there is a pending **Recertification** activity (preparation or interview) for the case or whether the **Next Recert Date** is in the current or next month. If any such cases are found, the **Upcoming Recertification** window will appear. If no cases due for recertification are found, the **Confirmation** window will appear.

#### **Upcoming Recertification window**

The **Upcoming Recertification** window will list cases with pending or upcoming recertifications. To remove these cases from the list of caseload changes, the Worker must select the case row and click on the **Remove Cases from List** button. Clicking on this button will cancel the change to the selected case's caseload.

To proceed, the staff person must click the **Continue** button.

|   |              |             | Cases with p    | ending Recertification |           |        |                  |
|---|--------------|-------------|-----------------|------------------------|-----------|--------|------------------|
|   | Case Number  | Case Name   | Language Spoken | New Caseload           | Worker    | WMS ID | Next Recert Date |
| • | 00003588268H | Colon Daisy | English         | 00013                  | Tessix, M | 139D27 | 5/16/2007        |
|   |              |             |                 |                        |           |        |                  |
|   |              |             |                 |                        |           |        |                  |
|   |              |             |                 |                        |           |        |                  |
|   |              |             |                 |                        |           |        |                  |
|   |              |             |                 |                        |           |        |                  |
|   |              |             |                 |                        |           |        |                  |
|   |              |             |                 |                        |           |        |                  |
|   |              |             |                 |                        |           |        |                  |
|   |              |             |                 |                        |           |        |                  |
|   |              |             |                 |                        |           |        |                  |
|   |              |             |                 |                        |           |        |                  |
|   |              |             |                 |                        |           |        |                  |
|   |              |             |                 |                        |           |        |                  |
|   |              |             |                 |                        |           |        |                  |
|   |              |             |                 |                        |           |        |                  |
|   |              |             |                 |                        |           |        |                  |
|   |              |             |                 |                        |           |        |                  |
|   |              |             |                 |                        |           |        |                  |
|   |              |             |                 |                        |           |        |                  |
|   |              |             |                 |                        |           |        |                  |
|   |              |             |                 |                        |           |        |                  |
|   |              |             |                 |                        |           |        |                  |
|   |              |             |                 |                        |           |        |                  |
|   |              |             |                 |                        |           |        |                  |

Version 13.2, June 22, 2009

#### **Confirmation window**

The **Confirmation** window lists the cases with an updated caseload. To send the changes to WMS, the person must click on the **Transmit to WMS** button.

# Please note that all pending case actions will be moved from the queue of the previous worker into the queue of the new selected Worker.

POS will schedule transactions to update the caseload in WMS for each case. These transactions will be automatically posted by POS and will be processed overnight.

| iding [Confirma   | tion]                     |                          |                      |                |                     |
|-------------------|---------------------------|--------------------------|----------------------|----------------|---------------------|
| ea(e) lietad bala | w have an undeted         | caseload Click the Trans | mit to WMS button to | eand these ch  | enges to WMS. To    |
| se changes cli    | ck on the <b>Cancel</b> b | utton.                   |                      | 50114 (1050 01 | langes to winte. To |
|                   |                           | Cases with update        | ed caseloads         |                |                     |
| Case Numb         | er Case Name              | Language Spoken          | New Caseload         | Worker         | WMS ID              |
| 000035882         | 68H Colon Daisy           | English                  | 00013                | Tessix, M      | 139D27              |
|                   |                           |                          |                      |                |                     |
|                   |                           |                          |                      |                |                     |
|                   |                           |                          |                      |                |                     |
|                   |                           |                          |                      |                |                     |
|                   |                           |                          |                      |                |                     |
|                   |                           |                          |                      |                |                     |
|                   |                           |                          |                      |                |                     |
|                   |                           |                          |                      |                |                     |
|                   |                           |                          |                      |                |                     |
|                   |                           |                          |                      |                |                     |
|                   |                           |                          |                      |                |                     |
|                   |                           |                          |                      |                |                     |
|                   |                           |                          |                      |                |                     |
|                   |                           |                          |                      |                |                     |
|                   |                           |                          |                      |                |                     |
|                   |                           |                          |                      |                |                     |
|                   |                           |                          |                      |                |                     |
|                   |                           |                          |                      |                |                     |
|                   |                           |                          |                      |                |                     |
|                   |                           |                          |                      |                |                     |
|                   |                           |                          |                      |                |                     |
|                   |                           |                          |                      |                |                     |
|                   | Transmit to W             | MS                       | C                    | ancel          |                     |
|                   |                           |                          |                      |                |                     |
|                   |                           |                          |                      |                |                     |
| iding [Confirma   | tion]                     |                          |                      |                |                     |
|                   |                           |                          |                      |                |                     |
|                   |                           |                          |                      |                |                     |
|                   |                           |                          |                      |                |                     |
|                   |                           |                          |                      |                |                     |
|                   |                           |                          |                      |                |                     |
|                   |                           |                          |                      |                |                     |
|                   |                           |                          |                      |                |                     |
|                   |                           |                          |                      |                |                     |
|                   |                           |                          |                      |                |                     |
|                   |                           |                          |                      |                |                     |
|                   |                           |                          |                      |                |                     |
|                   |                           |                          |                      |                |                     |
|                   |                           |                          |                      |                |                     |
|                   |                           |                          |                      |                |                     |
|                   |                           | Moving Cas               | es                   |                |                     |

#### Transaction Log Window

A new window will allow the Mass Caseloading user to view a list of Mass Caseloading transactions that were successfully transmitted from POS to WMS. The window will display the case number, case name and date of the transmission.

#### Error Log Window

A new window will allow the Mass Caseloading user to view a list of Mass Caseloading transactions that were not successfully transmitted from POS to WMS. The window will display the case number, case name, date of the transmission and the error.

Version 3.2, June 22, 2009

# Assigning and Starting a CBO Case

#### Overview

This quick guide provides instructions on starting a CBO case that is a scheduled for a food stamp application interview.

### Supervisor Assigns Case to Worker

The Supervisor accesses the **Application Interview Log**, selects the CBO case and assigns it to a Worker. The Supervisor must inform the Worker that the case has been assigned to them.

| Search B<br>Search B<br>Search | Version ve Print vointment D oointment D oocted Date 2009 a Range To: | Filter Display<br>Appli | Summary<br>cation Inter<br>Case Numbri<br>Case Numbri<br>Last Name o<br>or Payee | Yiew Log [C<br>ar | enter<br>Applicat<br>Vor<br>In-C<br>C CBC<br>Tele<br>Excl | Number: <u>f</u><br>ion Type Filter<br>king Families<br>:enter<br>)<br>sphone<br>lude dummy ca<br>jinal Appointme | E53 ]          | Appoi | nment<br>ept App<br>ailed to<br>one | Status Filter<br>ointment<br>Keep Appointment |
|----------------------------------------------------------------------------------------------------|-----------------------------------------------------------------------|-------------------------|----------------------------------------------------------------------------------|-------------------|-----------------------------------------------------------|----------------------------------------------------------------------------------------------------|----------------|-------|-------------------------------------|-----------------------------------------------|
| ► 03                                                                                                    | ntake<br>Pate<br>3/04/2009                                            | Case No<br>09030446876  | Case Nan                                                                         | se 03/            | pt Date<br>05/2009                                        | Appt Time                                                                                                    | Appt<br>Status | Yes   | Tel<br>Intv<br>Yes                  | Contact<br>Number<br>212-628-7501             |
| 1                                                                                                    |                                                                       |                         |                                                                                  |                   |                                                           |                                                                                                    |                |       |                                     |                                               |

| Refer Case To         Title       Unit       Last Name       First Name       Phone         FS Supervisor       RCT       Breton       Jose       7185108589         FS Assistant Site Manag       DEV       Pawar       Sandeep       7185108598         FS Supervisor       FS       Rangaiah       Madhu       7185100564         FS Assistant Site Manag       MPU       Supervisor       907B01         FS Assistant Site Manag       MPU       Syed       907A89          | Referra<br>Sele<br>Cas<br>Cas | ected Case<br>se Number 090304468760<br>ehead CIN CIN00001<br>Center : F43 | Ţ    | Case Namo<br>Casehead Namo | <ul> <li>Testing Cas</li> <li>Testing Cas</li> </ul> | e<br>e     |
|----------------------------------------------------------------------------------------------------|-------------------------------|----------------------------------------------------------------------------|------|----------------------------|------------------------------------------------------|------------|
| Title       Unit       Last Name       First Name       Phone         FS Supervisor       RCT       Breton       Jose       7185108589         FS Assistant Site Manag       DEV       Pawar       Sandeep       7185108598         FS Supervisor       FS       Rangaiah       Madhu       7185100564         FS Assistant Site Manag       MPU       Supervisor       907B01         FS Assistant Site Manag       MPU       Syed       907A89         Enter comments, if Any | Refe                          | er Case To                                                                 |      |                            | _                                                    |            |
| FS Supervisor       RCT       Breton       Jose       7185108589         FS Assistant Site Manag       DEV       Pawar       Sandeep       7185108598         FS Supervisor       FS       Rangaiah       Madhu       7185100564         FS Assistant Site Manag       MPU       Supervisor       907B01         FS Assistant Site Manag       MPU       Syed       907A89                                                                                                    |                               | Title                                                                      | Unit | Last Name                  | First Name                                           | Phone      |
| FS Assistant Site Manag       DEV       Pawar       Sandeep       7185108586         FS Supervisor       FS       Rangaiah       Madhu       7185108564         FS Assistant Site Manag       MPU       Supervisor       907B01         FS Assistant Site Manag       MPU       Syed       907A89                                                                                                    | Ľ                             | FS Supervisor                                                              | RUI  | Breton                     | Jose                                                 | 7185108589 |
| FS Supervisor FS Rangaiah Madhu 7185100564<br>FS Assistant Site Manag MPU Supervisor 907B01<br>FS Assistant Site Manag MPU Syed 907A89                                                                                                    |                               | FS Assistant Site Manag                                                    | DEV  | Pawar                      | Sandeep                                              | 7185108598 |
| FS Assistant Site Manag MPU Supervisor 907B01<br>FS Assistant Site Manag MPU Syed 907A89                                                                                                    |                               | FS Supervisor                                                              | FS   | Rangaiah                   | Madhu                                                | 7185100564 |
| FS Assistant Site Manag MPU Syed 907A89                                                                                                    |                               | FS Assistant Site Manag                                                    | MPU  | Supervisor                 | 907B01                                               |            |
| Enter comments, if Any                                                                                                    |                               | FS Assistant Site Manag                                                    | MPU  | Syed                       | 907A89                                               |            |
|                                                                                                    | Ent                           | er comments, if Any                                                        |      |                            |                                                      | ×          |

# Attachment C FS POS Release Notes: Appendix B

# Version 3.2, June 22, 2009

If the case is scheduled for an In-Center Interview, the Worker calls the applicant from the waiting area. If the center is a Model Center, the Worker also updates the MONIQ Ticket. Once the Worker returns to their area, he or she goes into the queue to find the assigned FS Application Interview.

If the case is scheduled for a telephone interview, the Worker accesses the **Application Interview Log** to record the attempted telephone contact, as shown below.

#### **Telephone Contact for CBO Telephone Interviews**

When contacting an applicant scheduled for a telephone interview, the Worker accesses the **Application Interview Log**, selects the case and clicks on the **Contact** button. In the **Contact** window, the Worker records the contact attempt and clicks **OK**. If the applicant is successfully contacted, the Worker exits the Log, exits FS Reception/MONIQ and goes to their POS queue.

| Search By -<br>C Appoin<br>C Appoin<br>C Selecte<br>03/05/200<br>C Date R<br>From:<br> | Version<br>Print<br>tment D<br>ad Date<br>D9<br>ange<br>To: | Filter Display<br>Appl | Summary<br>ication Inte:<br>Case Numb<br>Case Numb<br>Case Numb<br>Case Numb<br>Case Numb<br>Case Numb<br>Case Numb<br>Case Numb | rview Log [ C<br>er<br>of Casehead | enter<br>Applicat<br>Wor<br>In-C<br>CBC<br>CBC<br>CBC<br>CBC | Number:<br>ion Type Filter<br>king Families<br>enter<br>D<br>sphone<br>lude dummy ca<br>inal Appointm | F53 ]            | Appo<br>K<br>F<br>F | inment (<br>Cept App<br>Gailed to<br>Jone | Status Filter<br>ointment<br>Keep Appointment |
|----------------------------------------------------------------------------------------|-------------------------------------------------------------|------------------------|----------------------------------------------------------------------------------------------------|------------------------------------|--------------------------------------------------------------|----------------------------------------------------------------------------------------------------|------------------|---------------------|-------------------------------------------|-----------------------------------------------|
| Inta<br>Dat                                                                            | <mark>ke</mark><br>e<br>4/2009                              | Case No<br>0903044687  | Case Nan                                                                                                    | n <b>e Ap</b><br>se 03/            | pt Date                                                      | <b>Appt Time</b><br>09:00 AM                                                                          | Appt<br>Status   | Yes                 | Tel<br>Intv<br>Yes                        | Contact<br>Number<br>212-628-7501             |
| Assign                                                                                 | Re                                                          | schedule               | Contact                                                                                                    | Kept<br>Appointmen                 | Fa<br>t A                                                    | iled to Keej<br>ppointment                                                                            | p Process<br>Tra | Failed ansaction    | to Kee<br>on                              | P Exit                                        |

| 🔡 Contact Attempted    |                                |              |                                |                   |
|------------------------|--------------------------------|--------------|--------------------------------|-------------------|
| Case Number:           | 090304468760                   | _            |                                |                   |
| Case Name:             | Testing Case                   |              | _                              |                   |
| Casehead Name:         | Case Testing                   |              | -                              |                   |
| Contact Number:        | 212-628-7501 Extension         | :            | -                              |                   |
| Requested call time:   |                                |              | -                              |                   |
| Contact Attempt 1      | ,<br>                          | Contact Atte | empt 2                         |                   |
| Did you successfully c | ontact the client? O Yes O No  | Did you suc  | cessfully contact the client?  | O Yes O No        |
| Date that the contact  | was attempted?                 | Date that t  | he contact was attempted?      | 03/04/2009        |
| Time that the contact  | was attempted?                 | Time that t  | he contact was attempted?      | <u></u>           |
|                        |                                |              |                                |                   |
| Contact Attempt 3      |                                | Contact Atte | empt 4                         |                   |
| Did you successfully   | contact the client? C Yes C No | Did you su   | ccessfully contact the client? | P O Yes O No      |
| Date that the centact  | was attempted?                 | Date that t  | he contact was attempted?      |                   |
| Time that the contact  | was attempted?                 | Time that t  | he contact was attempted?      | <u>U3/U4/2009</u> |
| Time that the contact  | was attempted?                 | Time that t  | ne contact was attempted?      |                   |
| Comments:              |                                | J [          |                                |                   |
|                        |                                |              |                                |                   |
| Interview Type:        | C Telephone C In-Cent          | er           |                                |                   |
| New Contact Number     | C Yes © No                     |              |                                |                   |
| Contact Number         | Extension                      |              |                                |                   |
|                        |                                |              |                                |                   |
|                        |                                |              | OK                             | Cancel            |
|                        |                                |              |                                | ///               |

# Attachment C FS POS Release Notes: Appendix B

Version 3.2, June 22, 2009

### Starting the FS Application Interview activity

The Worker accesses their queue and filters for **FS Application Interview** activities. If the Worker cannot see the case in their queue, they should refresh their queue:

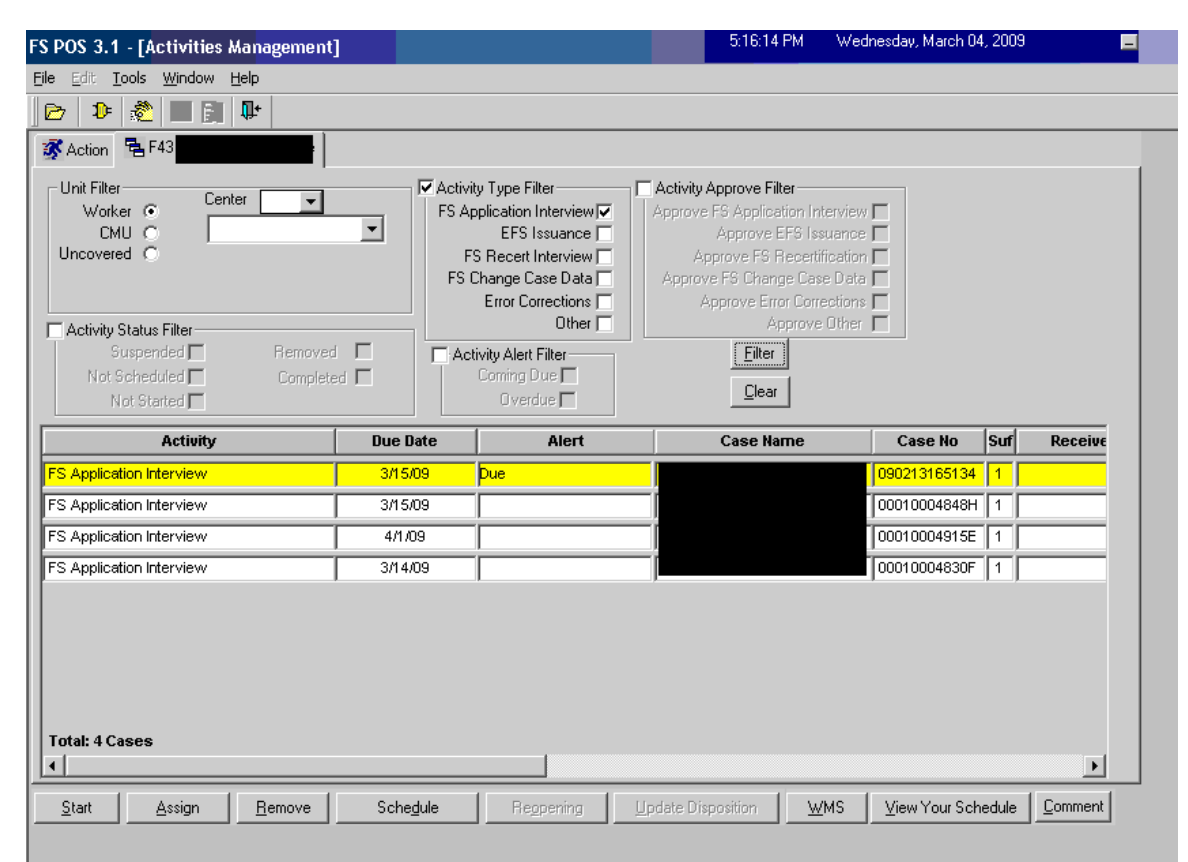

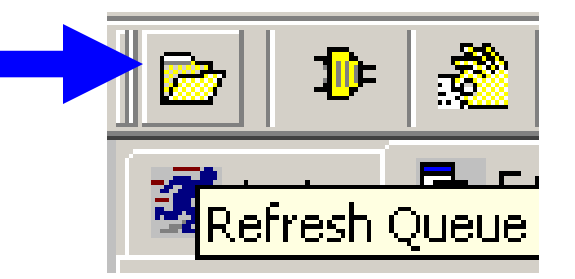

# Attachment C **FS POS Release Notes: Appendix B**

Version 3.2, June 22, 2009

#### **Application Case Number**

Once the case is found, the Worker must select it and click on the Start button. POS will check whether the case has been registered in WMS. If the case has been registered, POS will update the data entered by the CBO so it is available under the WMS case number. If the case has not been registered, POS will send the application registration to WMS and will update the data entered by the CBO so it is available under the WMS case number. The Worker then goes on to complete the FS Application Interview and the EFS issuance determinations.

| e       Edit       Tools       Window       Help         Child       Image: State State S                                                                         | SPOS 3.1 - [Activities Management]                                             |                                  |                                                                                                    | 5:17:54 PM V                                                                                                    | Vednesday, March 04, 2009         |         |
|----------------------------------------------------------------------------------------------------|--------------------------------------------------------------------------------|----------------------------------|----------------------------------------------------------------------------------------------------|----------------------------------------------------------------------------------------------------|-----------------------------------|---------|
| Image: Content of the second second secon | e Edit <u>T</u> ools <u>W</u> indow <u>H</u> elp                               |                                  |                                                                                                    |                                                                                                    |                                   |         |
| Image: Action in F43 FS Supervisor Queue         Unit Filter         Worker © Center         CHU ©         Uncovered ©         FS Application Interview[<br>CHU ©         Activity Type Filter         FS Recett Interview[<br>Approve FS Recettingetion Interview]         Activity Status Filter         Suppended ©         Removed ©         Activity Status Filter         Suppended ©         Removed ©         Activity Alett Filter         Outher ©         Mot Sterted ©         Overbale ©         Activity Later Filter         Supponded ©         Removed ©         Activity Later Filter         Outher ©         Activity Later Filter         Outher ©         Activity Later Filter         Due Date       Alert         Case No       Suf         Receivit         PS Application Interview       3/1509         Pue       Syed Wagas       090213165134       1         FS Application Interview       4/1.09       Queens Fs       00010004915E       1                                                                                                    | 🖻 👂 🧶 🔳 🗊 🗣                                                                    |                                  |                                                                                                    |                                                                                                    |                                   |         |
| Unit Filter       Center                                                                                                    | 🔻 Action 🗧 F43 FS Supervisor Queue                                             |                                  |                                                                                                    |                                                                                                    |                                   |         |
| Activity Status Filter       Other       Approve Other         Suspended       Removed       Activity Alett Filter       Eiter         Not Scheduld       Completed       Other       Eiter         Not Scheduld       Completed       Overdue       Elear         Activity       Due Date       Alert       Case Name       Case No       Suf         FS Application Interview       3/15/09       Pue       Syed Wagas       090213165134       1         FS Application Interview       4/1.09       Gueens Fs       00010004915E       1                                                                                                    | Unit Filter Center  Worker C Center  CMU C Uncovered C                         | ▼ Activit<br>FS Ap<br>FS<br>FS C | y Type Filter<br>plication Interview<br>EFS Issuance<br>Recett Interview<br>Change Case Data<br>Error Corrections | Activity Approve Filter<br>Approve FS Application Interv<br>Approve EFS Issuar<br>Approve FS Recertifica<br>Approve FS Change Case D<br>Approve Error Correcti | iew 🗖<br>nce 🗖<br>tion 🗖<br>ata 🗖 |         |
| Activity         Due Date         Alert         Case Name         Case No         Suff         Receiv           FS Application Interview         3/15/09         Due         Syed Wagas         090213165134         1            FS Application Interview         4/1/09         Gueens Fs         00010004915E         1                                                                                                    | Activity Status Filter Suspended Hemoved Not Scheduled Ot Scheduled Not Stated | d 🗖                              | Other   ivity Alert Filter Coming Due  Overdue                                                                    | Approve Oth<br><u>Filter</u><br><u>C</u> lear                                                                                                    | ner 🗖                             |         |
| FS Application Interview         3/15/09         Due         Synd Wagas         090213165134         1           FS Application Interview         4/1/09         Queens Fs         00010004915E         1                                                                                                    | Activity                                                                       | Due Date                         | Alert                                                                                                    | Case Name                                                                                                    | Case No Suf                       | Receive |
| FS Application Interview 4/1/09 Queens Fs 00010004915E 1                                                                                                    | FS Application Interview                                                       | 3/15/09                          | Due                                                                                                    | Syed Waqas                                                                                                    | 090213165134 1                    |         |
|                                                                                                    | FS Application Interview                                                       | 4/1/09                           |                                                                                                    | Queens Fs                                                                                                    | 00010004915E 1                    |         |
| FS Application Interview 3/15/09 Auth Nyc 00010004848H 1                                                                                                    | FS Application Interview                                                       | 3/15/09                          |                                                                                                    | Auth Nyc                                                                                                    | 00010004848H 1                    |         |
| FS Application Interview 3/14/09 Spec Design 00010004830F 1                                                                                                    | FS Application Interview                                                       | 3/14/09                          |                                                                                                    | Spec Design                                                                                                    | 00010004830F 1                    |         |
| FS Application Interview 4/3/09 Testing Case 090304468760 1 BRET2781                                                                                                    | FS Application Interview                                                       | 4/3/09                           |                                                                                                    | Testing Case                                                                                                    | 090304468760 1 B                  | RET2781 |
| Tetal & Cases                                                                                                    | Total & Canno                                                                  |                                  |                                                                                                    |                                                                                                    |                                   |         |
| ( )                                                                                                    | I lais Cases                                                                   |                                  |                                                                                                    |                                                                                                    |                                   |         |

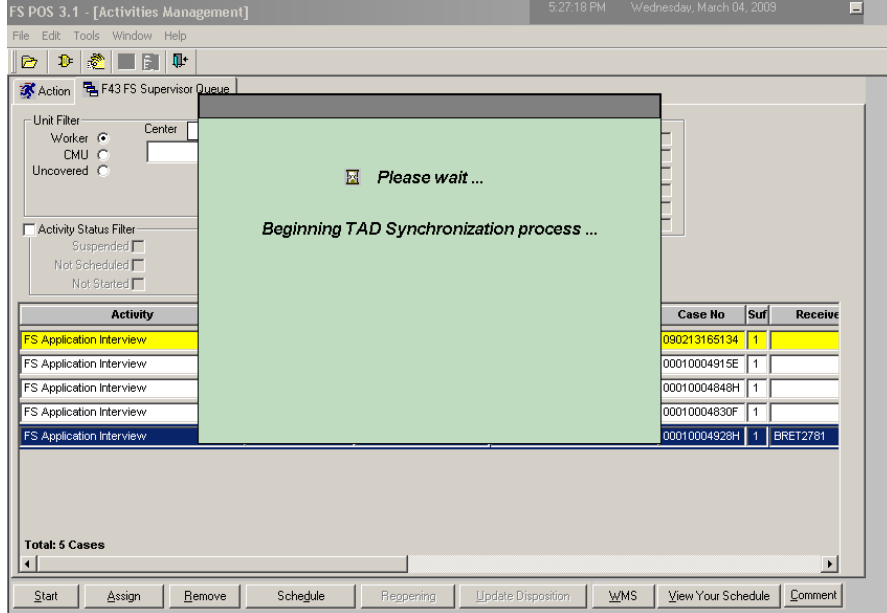

#### **Important Note:**

The Worker should not be looking for the WMS case number prior to starting the FS Application Interview activity. Starting the case with the WMS case number will result in the loss of the data entered by the CBO.